# **UFCW Guide to Contracts on the Web**

Prepared By the UFCW International

| a VOICE for working America |                                                                                                    |
|-----------------------------|----------------------------------------------------------------------------------------------------|
| ి LOGIN                     |                                                                                                    |
|                             | Username:<br>Password:<br>remember me on this computer<br>Login<br>Register As A New User<br>I Forgot My Password |

The UFCW's **Contracts on The Web** is a text-searchable contract database covering over 500,000 UFCW members. The site includes a sampling of contracts in a variety of UFCW-represented industries. Contracts on the Web allows you to quickly retrieve specific contracts according to a variety of search criteria. Contracts are easily opened in a Microsoft Word or PDF format and available for printing. Full-Text contract searching allows the user to review contracts for specific language. **Contracts on the Web** allows you to do the following:

- + Find contracts for a specific Industry
- + Find contracts for a specific Employer
- + View sample contract language
- + View suggested contract language

# Accessing Contracts on the Web

Go to the UFCW Locals' SharePoint site, click on the National Bargaining tab to access the site for Contracts on the Web and the Contract Directory. Enter your user name and password.

New users can register for access by clicking on the "Register As A New User" link. If you are approved by UFCW, you will receive a confirmation e-mail with the username and password that you selected.

The following is the introductory screen for **Contracts on the Web**:

| HOME & CONTE      | NIS SEARCH QUSERS MREPORIS + PA         | WORITES        | * PREFERENCES | 010600 |
|-------------------|-----------------------------------------|----------------|---------------|--------|
| ATABASES          | WELCOME TO THE UFCW ONLINE DATABASE S   | ITE            |               |        |
| intracts          | FULL-TEXT WEBSEARCH DATABASES           |                |               |        |
| errocis Archive   |                                         | Thermoster     | B-16          |        |
| ggested Contact   | Contracts                               | Records<br>847 | 7/20/2016     |        |
| idmalis.          | Contracts Atobie                        | 875            | 7/26/2016     |        |
| miniti Contrinets | Spanish Contracts                       | 14             | 10/7/2015     |        |
| anish Contracts   | Spanish Contracts Archive               | 26             | 7/31/2015     |        |
|                   | Suggested Contract Language             | 50             | 3/9/2016      |        |
| TV/ Unit Guide    | Provide Exectace DEFUNCTional Directory |                |               |        |

# How to Use Contracts on the Web

The contract database consists of five individual databases:

- Contracts
- Contracts Archive
- Translated Contracts
- Translated Contracts Archive
- Suggested Contract Language

#### WELCOME TO THE UFCW ONLINE DATABASE SITE

#### FULL-TEXT WEBSEARCH DATABASES

| Database                    | Records | Date       |
|-----------------------------|---------|------------|
| Contracts                   | 1704    | 10/19/2016 |
| Contracts Archive           | 908     | 10/19/2016 |
| Spanish Contracts           | 14      | 10/7/2015  |
| Spanish Contracts Archive   | 26      | 7/31/2015  |
| Suggested Contract Language | 50      | 9/9/2016   |

#### UTILITIES

- Provide Feedback
- UFCW Contract Directory

Search all local union contract records and download contract if available.

### Contracts database

To access the Contracts database, click on the "Contracts" link. This will bring up a list of regions as well as a link to suggested contract language. Click on an individual region to show an alphabetical list of contracts for that region. Click on an individual contract to open up a screen of contract information and PDF or Word versions of each contract.

### **Contracts Archive**

Click on the "Contracts Archive" link to bring up a list of expired versions of contracts found in the database. Follow the same steps as above in order to view each contract.

### **Translated Contracts**

Click on the "Translated Contracts" link to bring up a list of regions that have had their contracts translated into other languages. Click on an individual contract to open a screen of contract information and PDF or Word versions of each contract.

### **Translated Contracts Archive**

Click on the "Contracts Archive" link to bring up a list of expired versions of contracts found in the database. Follow the same steps as above in order to view each contract.

### Suggested Contract Language

Click on the "Suggested Contract Language" link to bring up an alphabetical list of suggested contract language clauses.

### **Contract Field information**

| • | - | - | - | ۰, |
|---|---|---|---|----|
|   |   |   |   | -  |
|   |   |   |   | 7  |
|   |   |   |   |    |
| н |   |   |   |    |

Click on the Fields icon in on the lower left-hand side of each contract displayed to bring up a screen of basic contract information as seen below:

| CONTRACT NUMBER             | 007162                                                        |
|-----------------------------|---------------------------------------------------------------|
| MASTER NUMBER               | 103                                                           |
| MASTER NAME                 | FAIRWAY LOCAL 1500                                            |
| ULTIMATE PARENT             | BERNSTEIN, SCHMULKA                                           |
| EMPLOYER                    | BERNSTEIN, SCHMULKA                                           |
| UFCW REGION                 | 1                                                             |
| UFCW LOCAL                  | 0342                                                          |
| CITY                        | BROOKLYN                                                      |
| STATE                       | NY                                                            |
| INDUSTRY                    |                                                               |
| NAICS NUMBER                | 0                                                             |
| BEGINNING DATE              | 3/30/2015                                                     |
| ENDING DATE                 | 4/1/2018                                                      |
| BARGAINING UNIT SIZE        | 5                                                             |
| BARGAINING UNIT DESCRIPTION | PRODUCTION, MAINTENANCE, OFFICE CLERICAL                      |
| ENGLISH/SPANISH             | ENGLISH                                                       |
| TITLE                       | BERNSTEIN, SCHMULKA - 0342 - BROOKLYN, NY - 007162 - 4/1/2018 |

# **Printing and Saving**

Click on the PDF icon

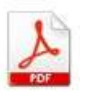

on the bottom left of each contract screen to open, print and/or save a copy of the agreement.

To print in PDF format double-click on the link to the PDF version and click **Open**. Once the document is open, click the print icon the PDF toolbar. To save a PDF, click on File in the open document, click Save a Copy, choose where you would like to save the document on your hard drive, and rename it.

### **Search Page**

One can search the entire **Contracts on the Web** bargaining agreement database, including the bodies of contracts as well as all field information. Click on the Search Page link on the left of the **Contracts on the Web** screen to load the search page.

### CONTRACTS

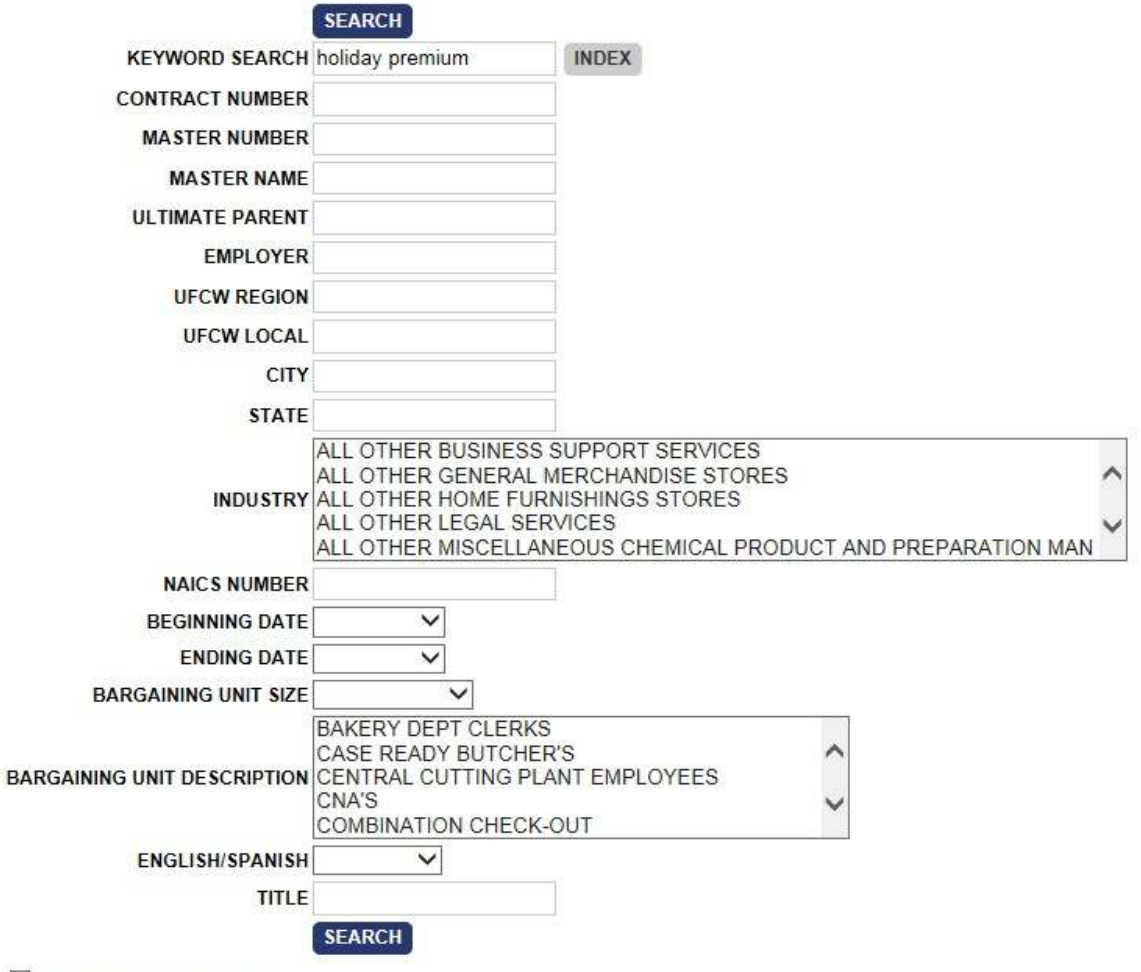

Use simplified search syntax.

Type a word or phrase in the Keyword Search box then click on the blue Search button. Upon completion of the search a Hit List will be displayed.

| DATABASES                    | Guery (597 results)                                                                                                    | 4 |
|------------------------------|----------------------------------------------------------------------------------------------------|---|
| DATADASES                    | No THE                                                                                                    |   |
| Contracts                    | 14 VARIOUS EMPLOYERS OF THE GREATER ST. LOUIS (FRONT END) - VARIOUS - MULTI-CITIES, MULTI-STATES - MULTI - 518/2016                                                                                                    |   |
| Contractic Archite           |                                                                                                    |   |
| Repetites Commit<br>Language | bolday, pressum pay (or right premium, whichever is greatery for the entrie Sunday or holday high and. Any shift that is scheduled shifts, they shall be paid to be night premium gay for the scheduled shifts, they worked. For example, Employee exists Safurday into Sunday and Monday into Tuesday, the employee shall note ve night premium gay for Saturday into Sunday and Monday into Tuesday. The employee shall note ve night premium gay for Saturday into Saturday.                                     |   |
| Spanish Contacts             | The survey and Howay, premum pay to wonay the Lessay, 4 in an employee working right stitls wons at thee (1) of the accele _                                                                                                    |   |
| Scenah Contracts             | MULTICARE MEDICAL CENTER - 0021 - TACOMA, WA - 036001 - 2/28/2018                                                                                                    |   |
| LINKS                        | who work on one of the holdays specified for premium pay in Section 8.5.1 of this Agreement shall receive a <u>holday</u> , <u>premium</u> equivalent to thy<br>percent (50%) of their regular straight-time rate of pay for all hours worked on the specified compensation for work on such a day () a, an employee<br>who works the hours on christmas Day at all neceive a <b>holday</b> . premium of the hours' additional pay. 3. Employees working a 7/10 schedule may<br>make a one-time election to receive |   |
|                              | WALT DISNEY WORLD COMPANY - 1625 - LAKE BUENA VISTA, FL - 037383 - 9/21/2019                                                                                                    |   |
| COTW User Glade              |                                                                                                    |   |
| Help Documentation           | PREMIUM FOR HOURS WORKED 11 ARTICLE 12-JOB CLASSIFICATIONS AND WARE RATES 12 ARTICLE 13- SENIORITY AND WORK                                                                                                    |   |
| Provide Presidence           | STATUS 13 ARTICLE                                                                                                    |   |
|                              | 10 KROGER COMPANY - 0075 - TOLEDO, OH - 000659 - 3/23/2019                                                                                                    |   |
|                              | 6 ARTICLE 7. WORK CLAUSE 6 ARTICLE 8. WORKING CONDITIONS 7 ARTICLE 9. WAGES 12 ARTICLE 10. OVERTIME SUNDAY, AND<br>HOLIDAY. PREMIUM PAY (GROCERY DEPARTMENT CLASSIFICATIONS) 13 ARTICLE 11. OVERTIME, SUNDAY, AND HOLIDAY, PREMIUM<br>PAY (NON-FOOD CLERKS CLASSIFICATIONS) 14 ARTICLE 12. MEAL PERIODS AND BREAKS 16 ARTICLE 13. CALL-IN PAY 16 ARTICLE 1.                                                                                                    |   |

The Following types of advanced searches are supported by **Contracts on the Web**:

- + Boolean Searches
- + Proximity Searches
- + Numeric Range Searches
- + Date Range Searches

#### **Boolean Search**

These are special words that show a relationship between two words/phrases. There are three Boolean Operators you can use with **Contracts on the Web**:

- + And
- + Or
- + Not

For example, to retrieve a list of all Kroger or Safeway agreements in **Contracts on the Web**, type "Kroger or Safeway" in the employer name search box and click on search.

### CONTRACTS

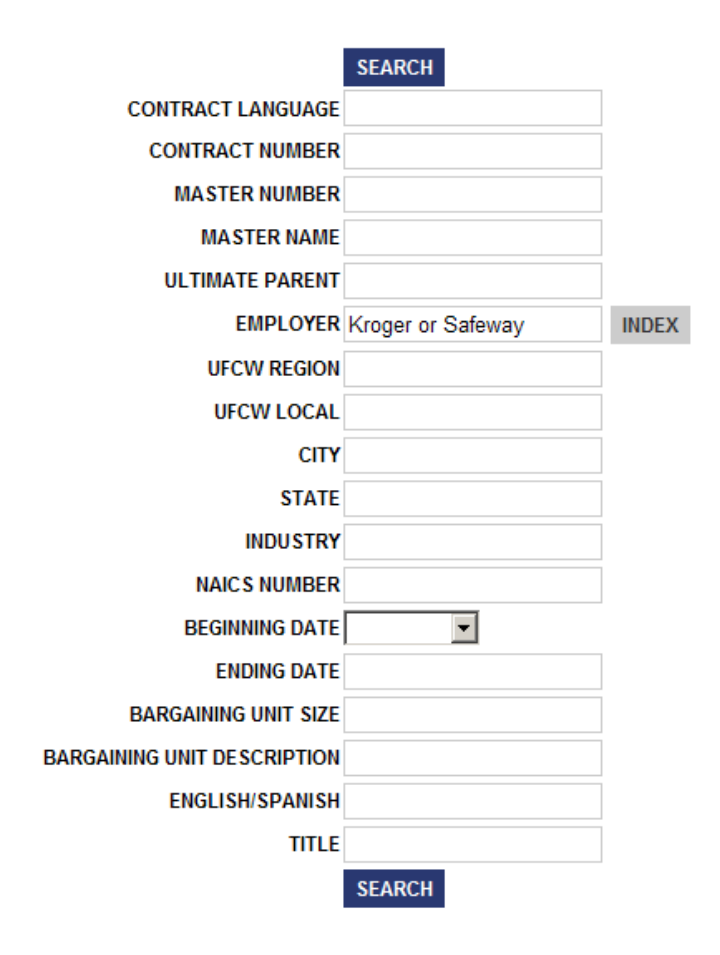

### **Proximity Search**

A proximity search looks for words or phrases that are close to each other. Suppose you want to search for the words "steward" and "training". You could simply search for "steward training" but you might miss related phrases like "steward grievance training". A proximity search will allow you find these.

To conduct a Proximity Search type the word "near" between two words or phrases you're looking for. For example, typing "steward near training" in the document search field will return every occurrence of "steward" that is within 10 words of "training." The default is 10 words. However, you can change this by specifying the range. If you want to make the Proximity Range broader or more narrow you can set the number of words within which **Contracts on the Web** will search. To do this, enter a number for the range after "near" as follows: "steward near (3) training". In this case we are looking for the word "steward" only when it is within 3 words of "training." By making the range narrower one can eliminate instances where "steward" has nothing to do with "training."

## CONTRACTS

|                 | SEARCH                           |       |
|-----------------|----------------------------------|-------|
| KEYWORD SEARCH  | steward near (3) trainir $	imes$ | INDEX |
| CONTRACT NUMBER |                                  |       |
| MASTER NUMBER   |                                  |       |

### Numeric Range Searching – Beginning and Ending Dates

A numeric range search looks for numbers that fall within a larger group (or range) of numbers. Users may use a variety a search types to find contracts that fall within a specific date range.

### Date Range Search

A date range search looks for dates that fall within a larger group (or Range) of dates. The range is entered into the date field of an advanced search form. There are two ways to set the range: By entering a date range operator between two numbers, or by entering a date range operator and a single number.

| BEGINNING DATE | ~         |          |     |            |
|----------------|-----------|----------|-----|------------|
| ENDING DATE    | between 🗸 | 1/1/2017 | and | 12/31/2017 |

In the example above, a search is performed of all contracts with end dates between January 1 and December 31, 2017 (using the search operator "between"). Users can also perform date range searches using other search operators such as:

- + On
- + Not on
- + Before
- + Not before
- + After
- + Not after

| INDUSTRY       | on<br>not on<br>before | IOME FURNISHINGS STORES<br>EGAL SERVICES<br>MISCELLANEOUS CHEMICAL PROP |     |            |  |
|----------------|------------------------|-------------------------------------------------------------------------|-----|------------|--|
| NAICS NUMBER   | not before             |                                                                         |     |            |  |
| BEGINNING DATE | after<br>not after     |                                                                         | _   |            |  |
| ENDING DATE    | between                | 1/1/2017                                                                | and | 12/31/2017 |  |

### Search Results

BARGAINING UNIT SIZE more than V 10000

×

After you have entered your Search Term(s) and clicked on the Search Button, you will be shown a list of hits. For instance, a search on bargaining units more than 10,000 would return the following screen:

| Query (<br>BARGA<br>UNIT SI | 12 results)<br>INING <sub>more than</sub> 10000<br>ZE:                       |
|-----------------------------|------------------------------------------------------------------------------|
| Hits                        | TITLE                                                                        |
| 0                           | SHOP RITE SUPERMARKETS, INC 1262 - MULTI-CITIES, NJ/NY - 000196 - 10/21/2023 |

- 0 KROGER VARIOUS MULTI-CITIES, MULTI-STATES MULTI 8/1/2015
- 0 KROGER COMPANY 0075 CINCINNATI, OH 004869 6/16/2018
- 0 KROGER COMPANY 0227 LOUISVILLE AREA, KY 008897 4/4/2015
- 0 KROGER COMPANY 0876 DETROIT AREA, MI 009757 3/25/2017

**Contracts on the Web** tells you the total number of hits and how many documents along with the expression you used at the top of the search query results screen:

Query (12 results) BARGAINING more than 10000 UNIT SIZE: Click on any contract header on the search results page to open an individual contract screen.

You can return to the search results at any time by clicking on the Results tab at the top of the screen. Your search results will remain until you conduct another search.

### To Download Search Results in an Excel Spreadsheet:

1. Click the Excel icon in the upper right of the Query Results screen.

Do you want to open or save QueryResults.xml (438 KB) from ufcw-contracts.org?

2. Choose either Open or Save to open spreadsheet or save the document to your computer.

Open Save 🔻 Cancel

If you have any further questions regarding the use of the Contract Directory System, please do not hesitate to contact Jay Pascucci in the UFCW International Union's Strategic Resources Department.